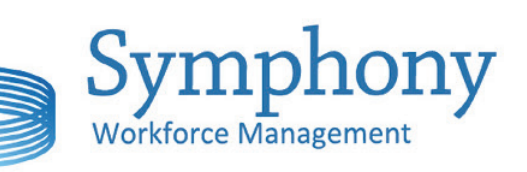

#### Symphony User APP Smart

.....

Una herramienta para optimizar las capacidades personales y colectivas

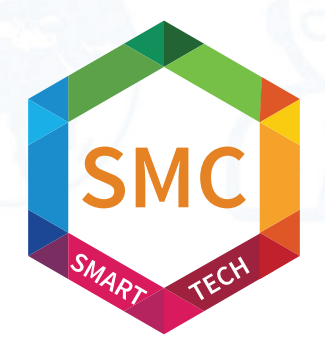

Be Inspired. By Symphony

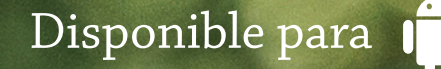

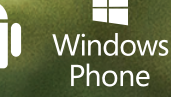

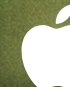

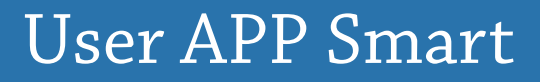

BlackBerry

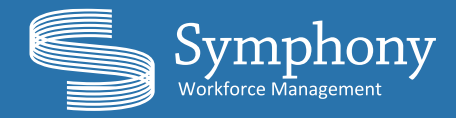

#### Symphony Cada nota en su sitio

La aplicación Symphony User APP Smart permite a los empleados de tu empresa consultar la información más relevante del día a día en su puesto de trabajo, con la posibilidad de poder realizar marcajes desde cualquier lugar y en cualquier momento.

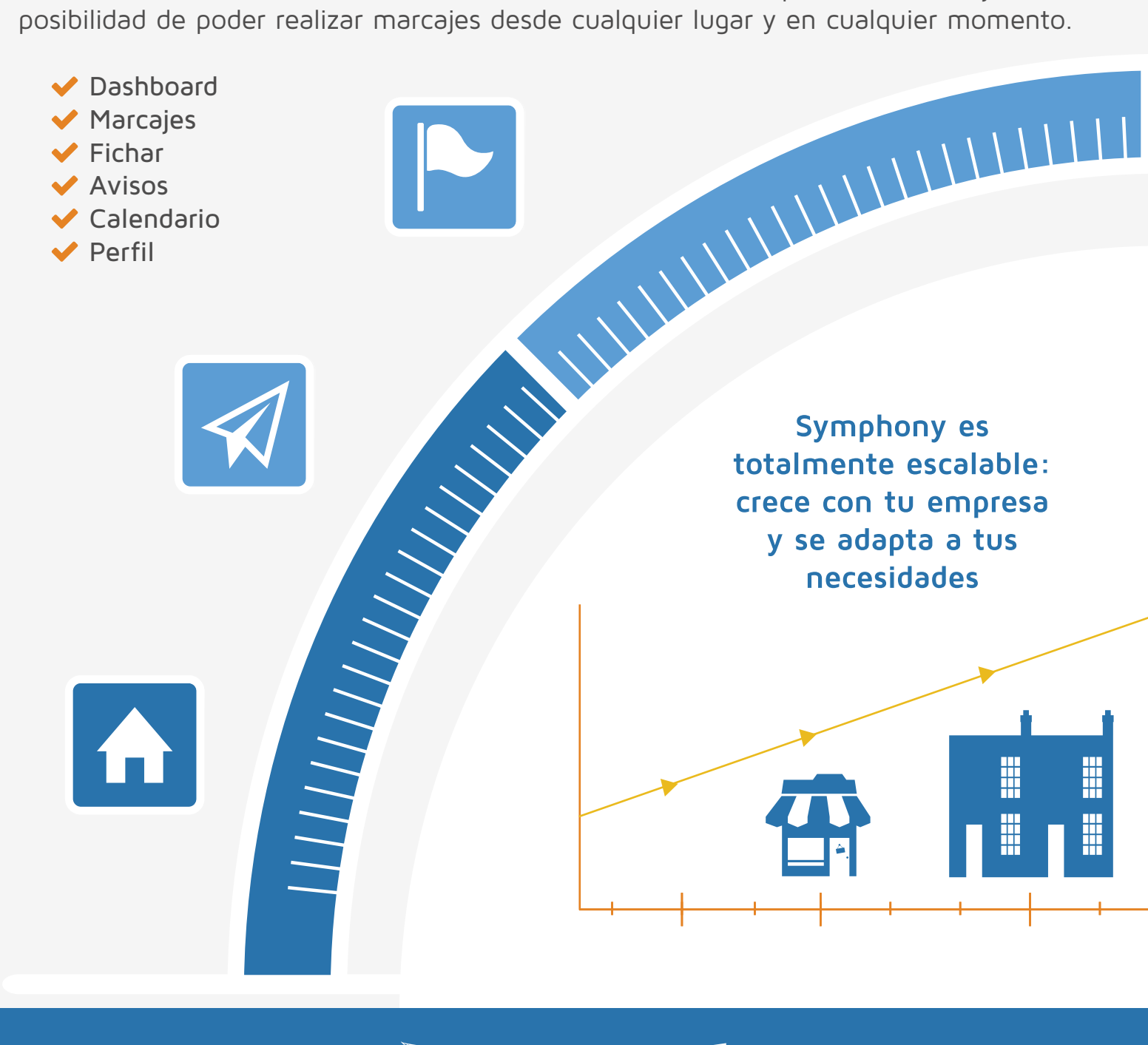

Vindows Phone

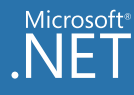

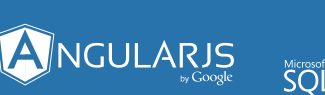

#### User APP Smart

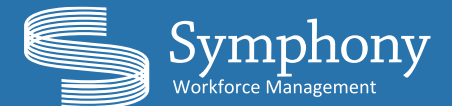

**Symphony User APP Smart** utiliza tecnologías de última generación y se adapta a una amplia gama de los dispositivos más potentes del mercado.

Symphony

Symphony

Recordar credenciales

Iniciar sesió

 $\bigtriangleup$ 

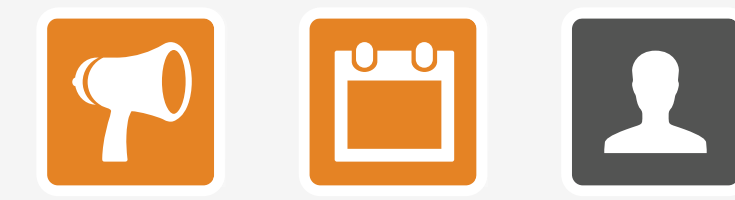

odafone ES 类 图

usuario

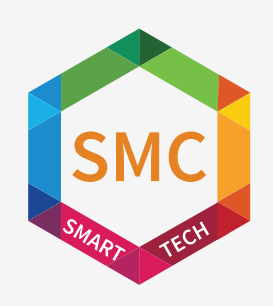

Symphony User APP Smart actualiza automáticamente los datos en los dispositivos para que te olvides de su gestión.

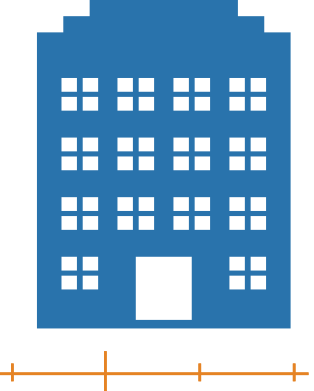

0

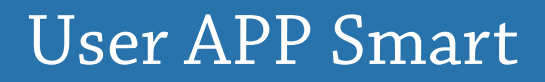

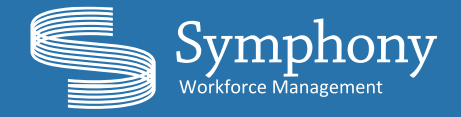

Puedes ir al acceso rápido del Menú Principal en cualquier momento haciendo click en el icono 🔤 (disponible en el ángulo superior izquierdo de la aplicación). Desde aquí podrás acceder directamente al "Dashboard", a la página de "Marcajes", a la página para "Fichar", a comprobar los "Avisos", consultar el "Calendario", ver los datos contenidos en el "Perfil Personal" y "Cerrar Sesión".

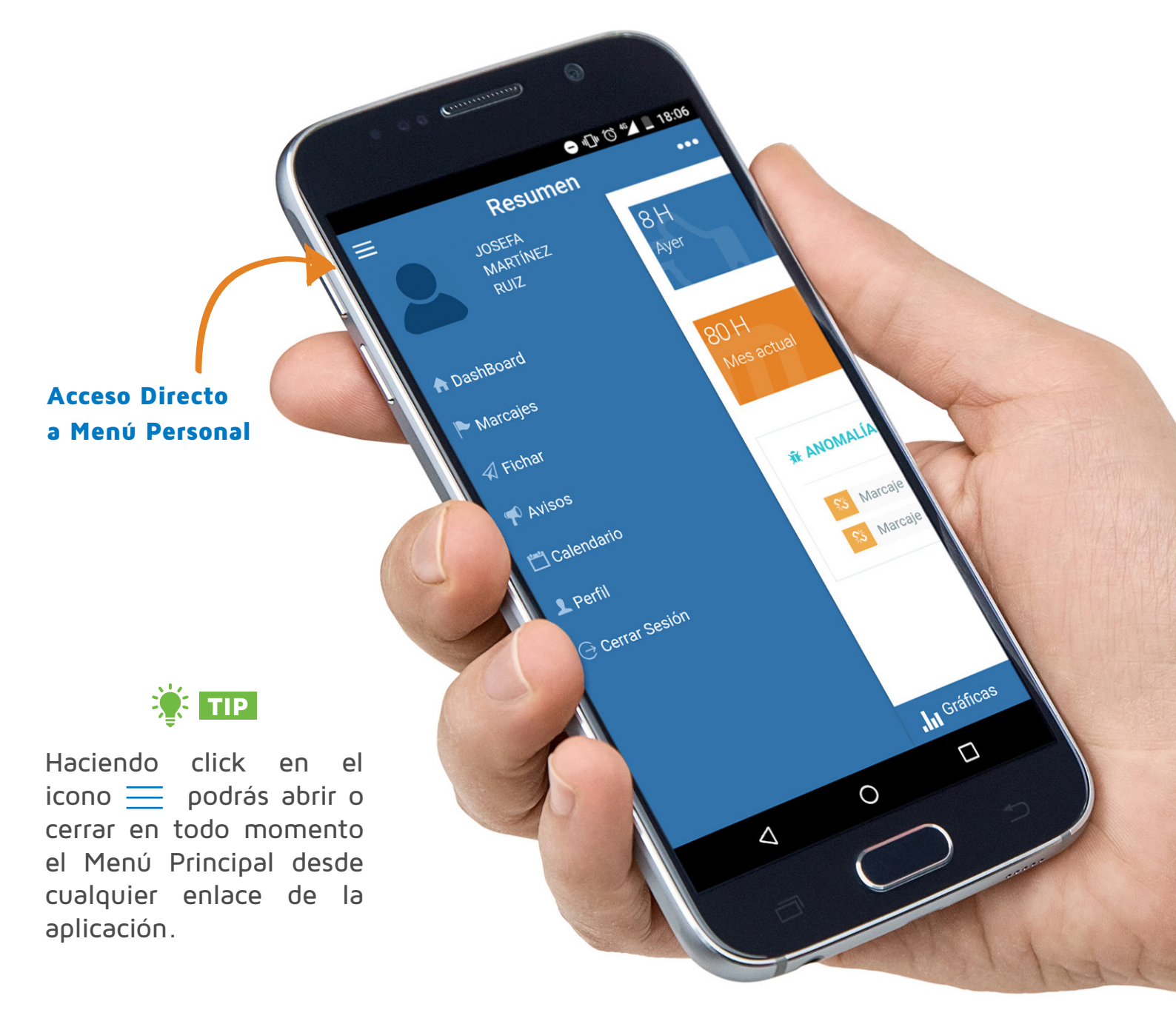

# Menú Principal

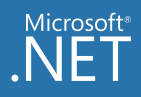

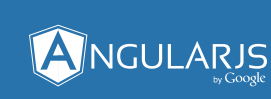

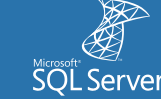

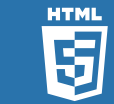

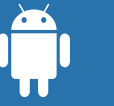

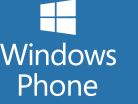

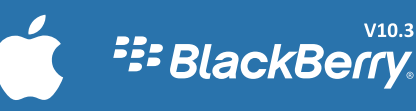

V10.3

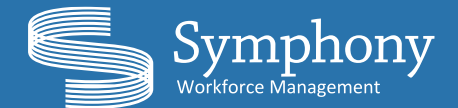

El **Dashboard** o página inicial de Symphony APP es el lugar de partida de la aplicación en el que encontrarás, con un simple vistazo, la información más importante de una manera muy visual, con gráficas y tablas que te ayudarán a llevar el control más fácilmente.

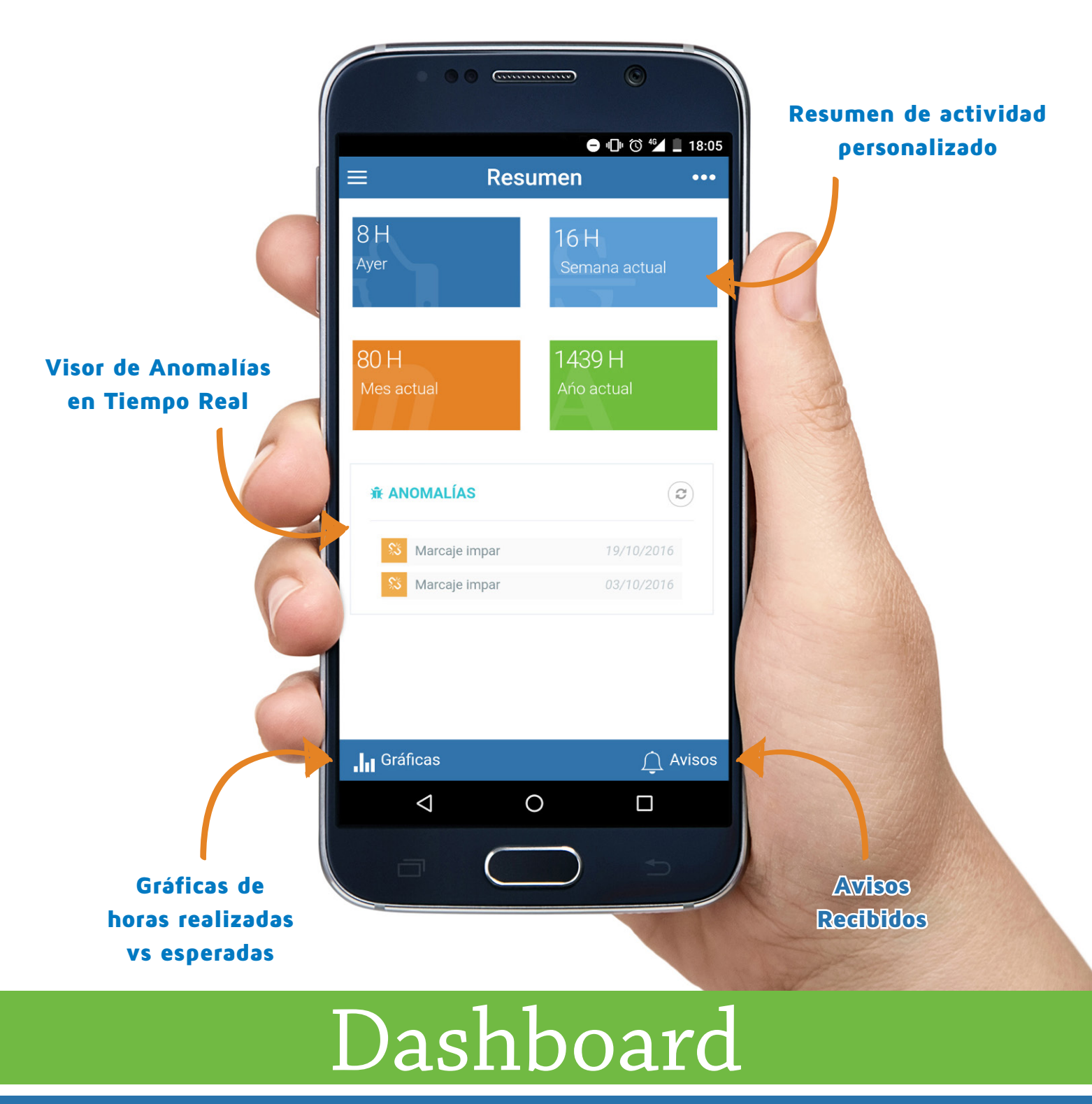

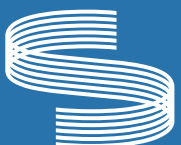

902 119 259

info@symphonysoft.es

User APP Smart

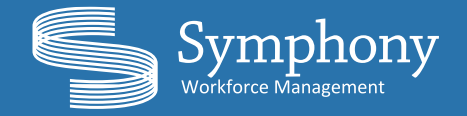

La ventana de **Gráficas** te permite confrontar, de forma muy visual, las horas realizadas y las horas esperadas en tres tablas distintas:

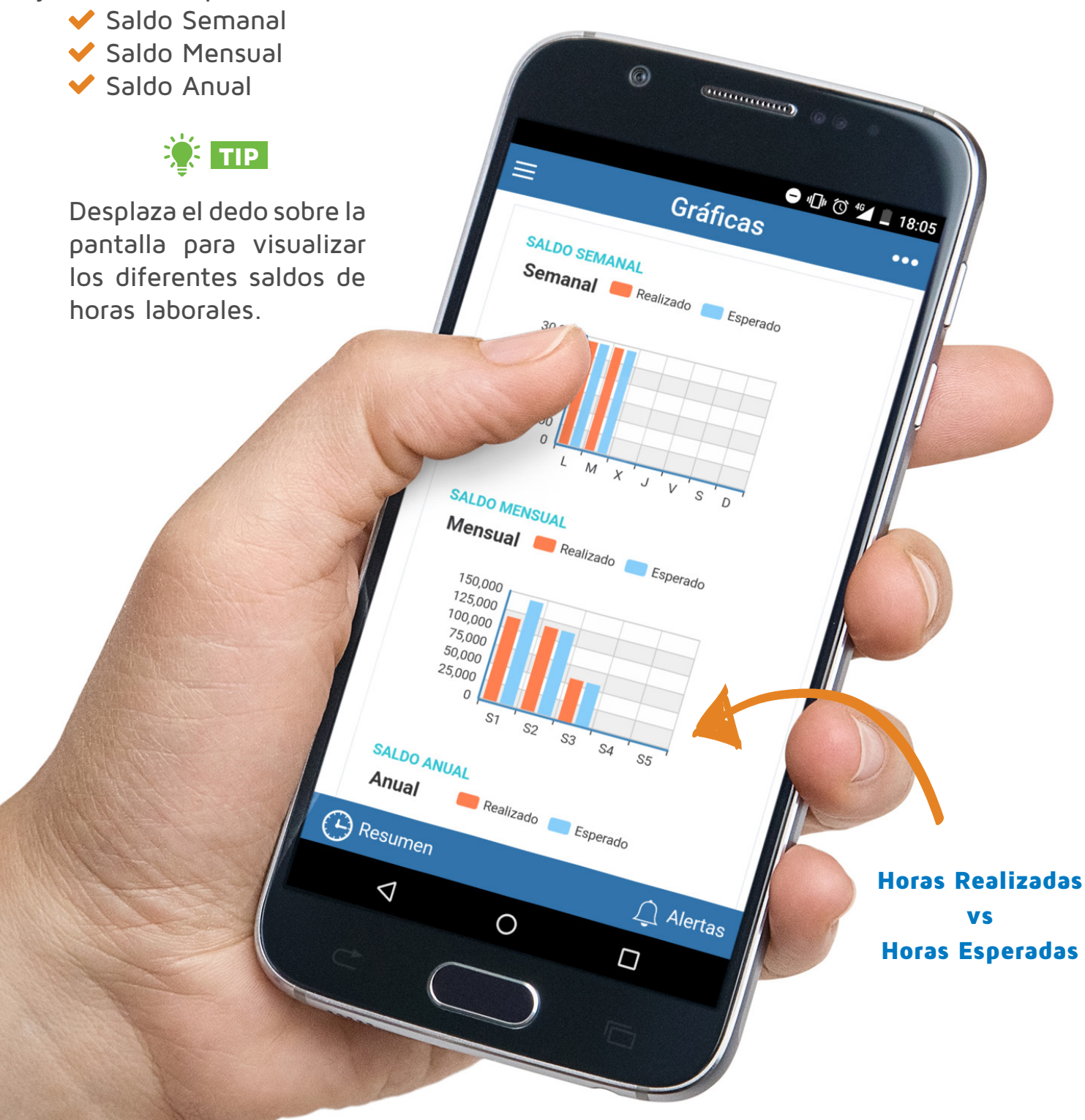

## Gráficas

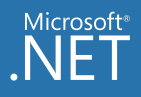

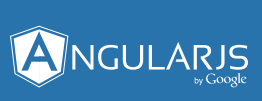

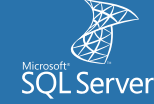

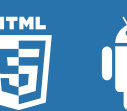

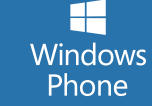

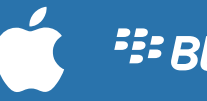

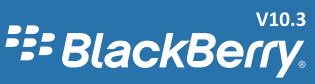

#### User APP Smart

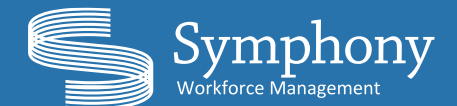

Calendario

de Marcajes

& Actualizar

El enlace de Marcajes te permitirá controlar, con un simple vistazo, los diferentes aspectos relacionados con el desarrollo profesional en la empresa advirtiendo, de forma inequívoca, la

existencia de marcajes con incidencia, con coordenadas, con notas asociadas, si el marcaje es de entrada o de salida, de presencia o accesos y la IP de origen desde la que se ha realizado el marcaje.

Siguiente

0

0

Marcajes "Día Anterior

"Día Siguiente"

Anterior

 $\bigtriangleup$ 

● 4⊡4 ⓒ 46▲ \_ 18:06

Community

1

MARCAJES

19 Octubre 2016

07:57 19/10/16 🕲 🕣 🖺 🛱 🖨

16:02 19/10/16 🕚 🕙

17:03 19/10/16 🕚

Información en **Tiempo Real** 

Levenda de iconos

🔆 ТІР

Mai
Marcaje con 
Marcaje con Notas
Marcaje Entrada o Salida
Marcaje de Presencia
Marcaje de Accesos
Origen

## Marcajes

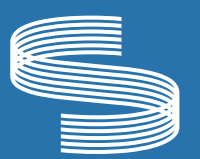

902 119 259

info@symphonysoft.es

www.symphonysoft.es

Symphony Workforce Management

El enlace de Fichar de Symphony APP muestra, en tiempo real, el mapa del lugar en el que te encuentras, por lo que podrás indicar a la empresa tu posición de forma exacta pulsando en el icono "Fichar" que aparece en la parte inferior derecha de la pantalla.

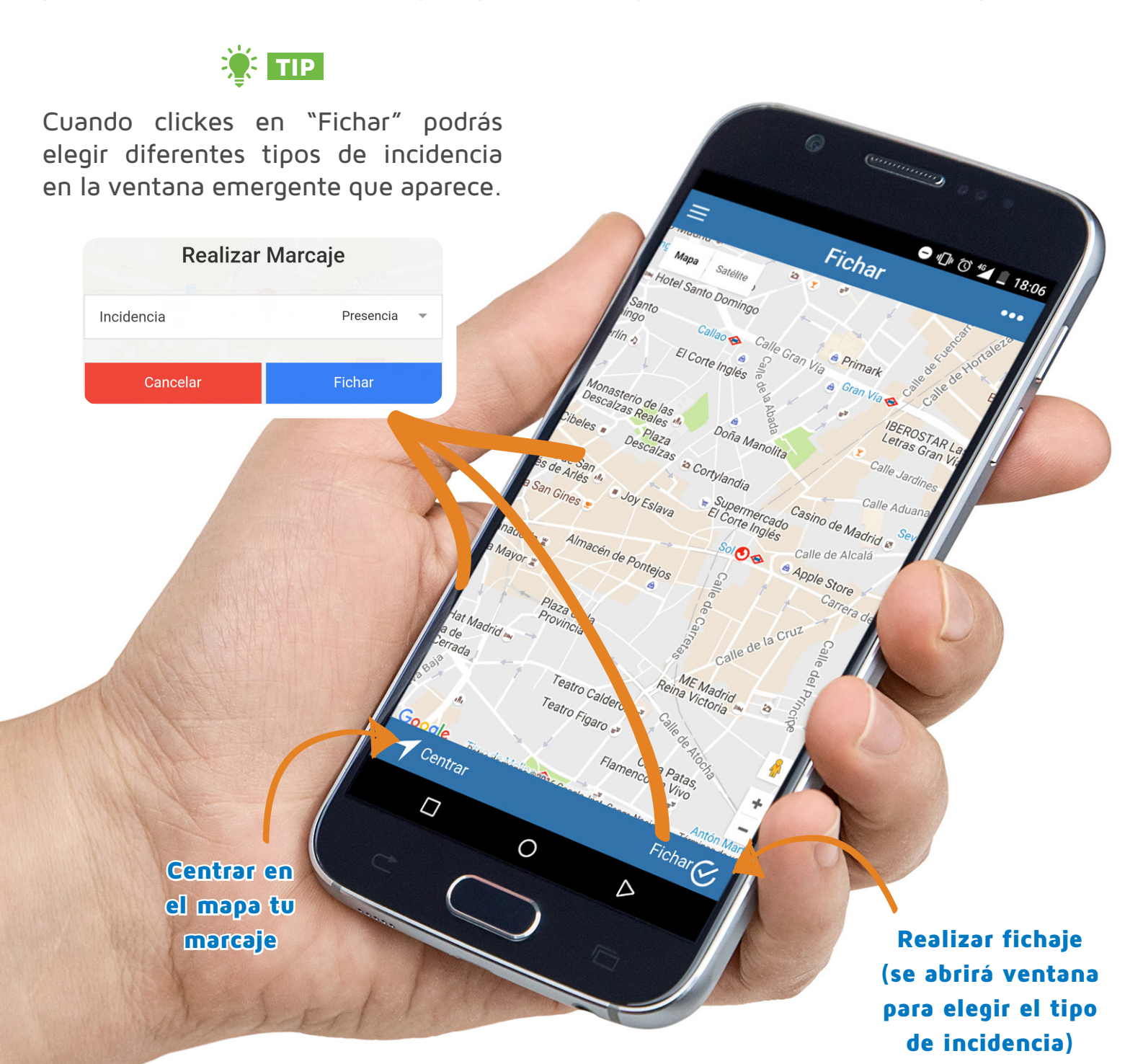

#### Fichar

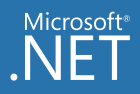

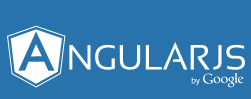

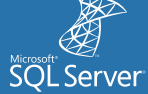

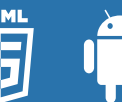

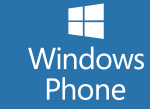

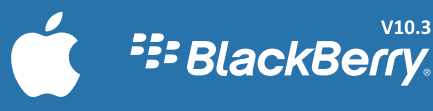

V10.3

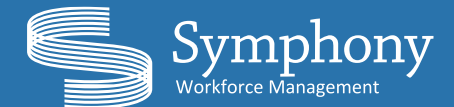

La ventana de **Avisos** te permite personalizar tus notificaciones para llevar el control de los empleados de tu empresa. Podrás marcar las notificaciones como Leídas pulsando sobre cada una de ellas.

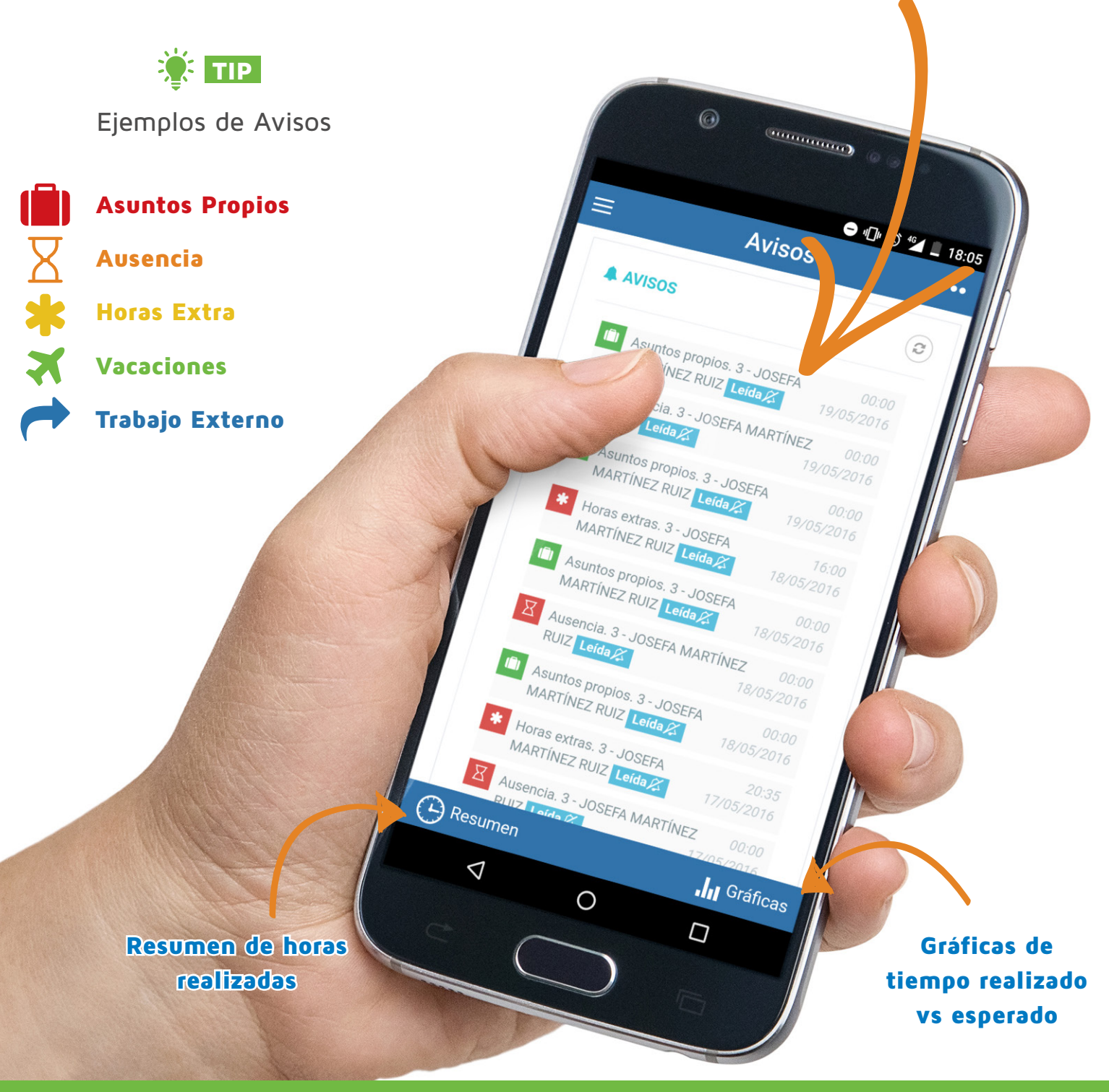

#### Avisos

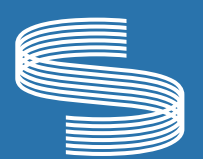

902 119 259

info@symphonysoft.es

www.symphonysoft.es

User APP Smart

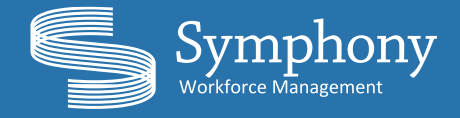

En la ventana de **Calendario** podrás visualizar de manera muy visual todos los eventos destacados (horarios configurados e incidencias) que se desarrollan a lo largo del año.

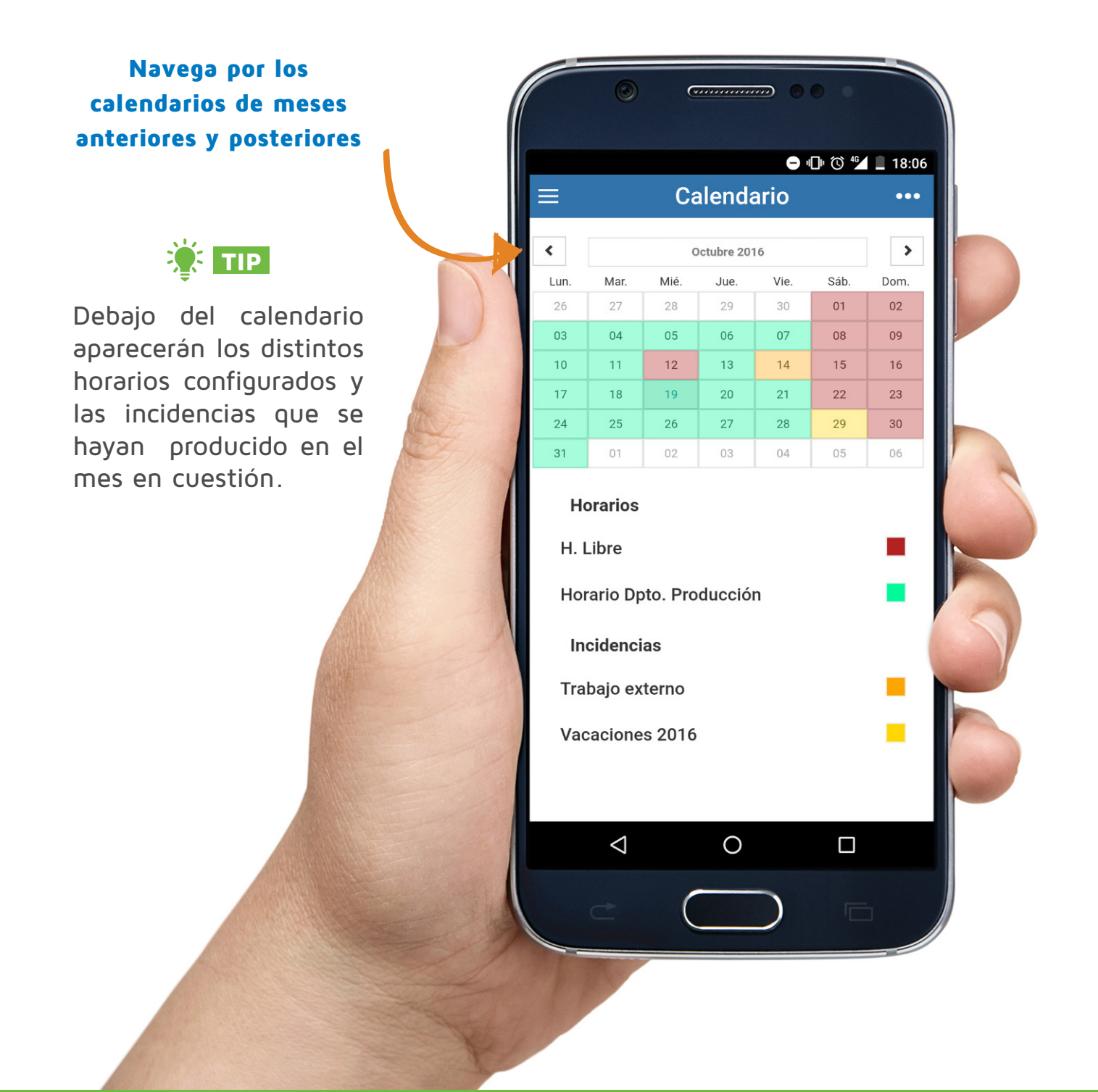

## Calendario

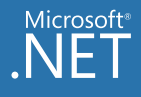

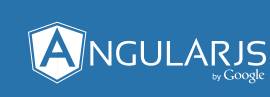

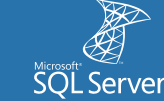

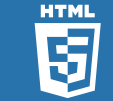

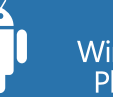

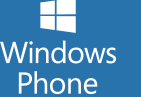

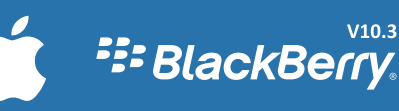

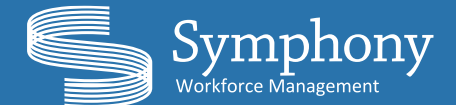

El enlace de **Perfil** compila la información relativa al empleado, presentada en dos facetas diferenciadas. Por un lado se muestra la "Información Personal" disponible (Nombre, Apellidos, Dirección, Email y Teléfono) mientras que en la parte inferior aparece la "Información Laboral" (Número de Empleado, Centro de Trabajo, Categoría y Grupo al que pertenece).

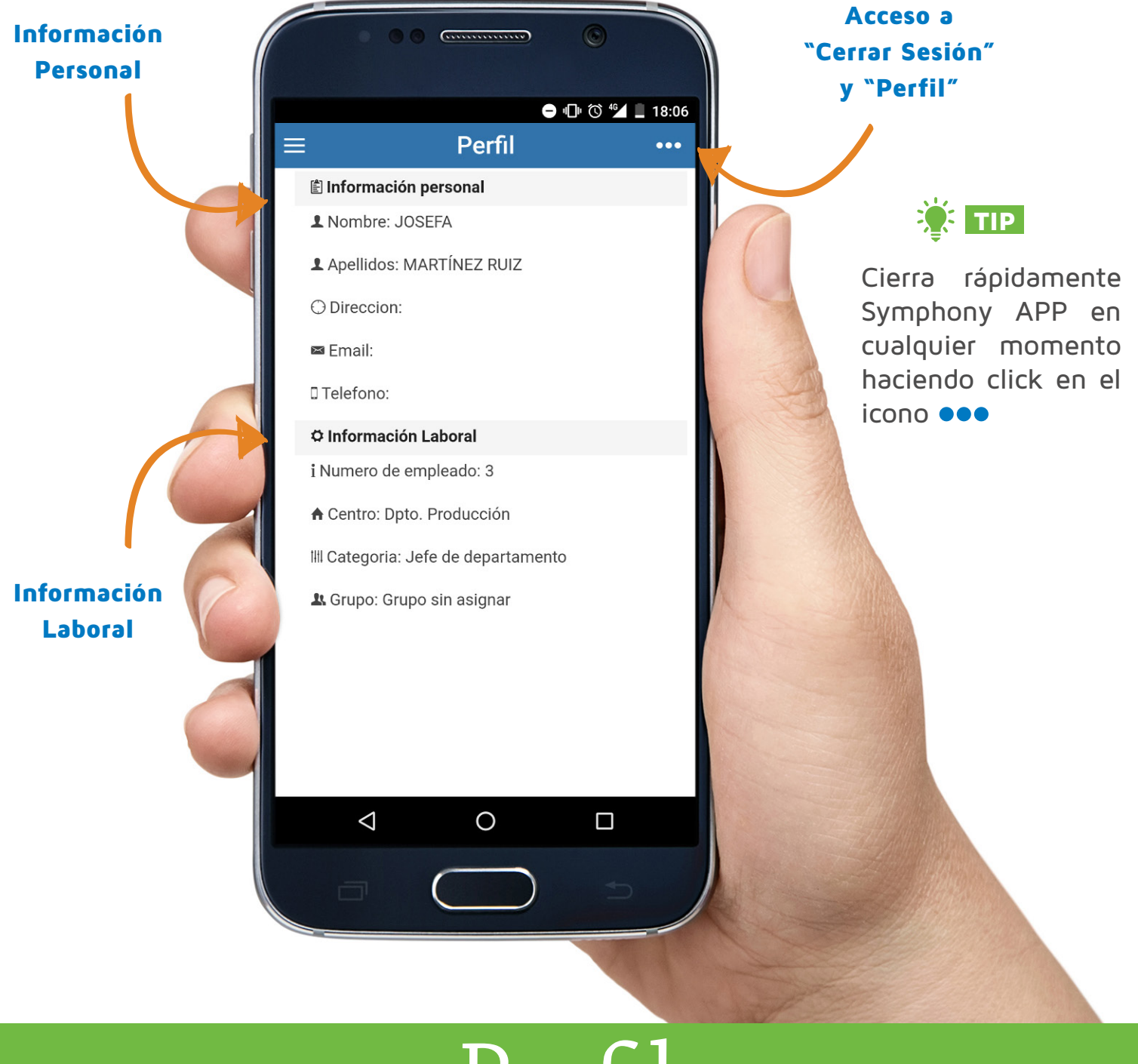

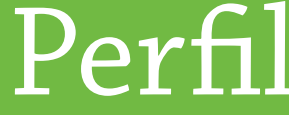

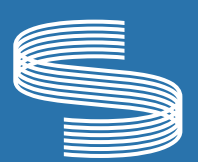

info@symphonysoft.es

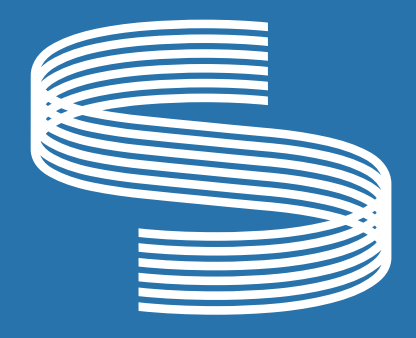

# KEEP CALM AND FEEL

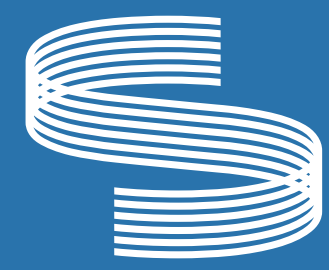

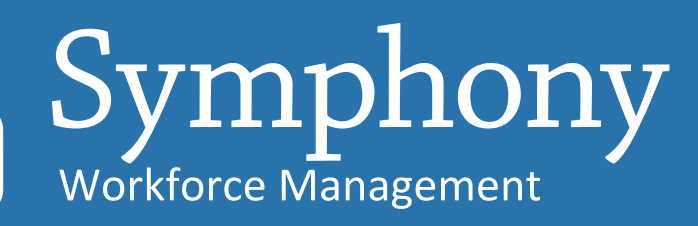